## E P I N A Y - S U R - S E I N E

## **PORTAIL FAMILLE**

## **INSCRIRE MON ENFANT À L'ÉCOLE**

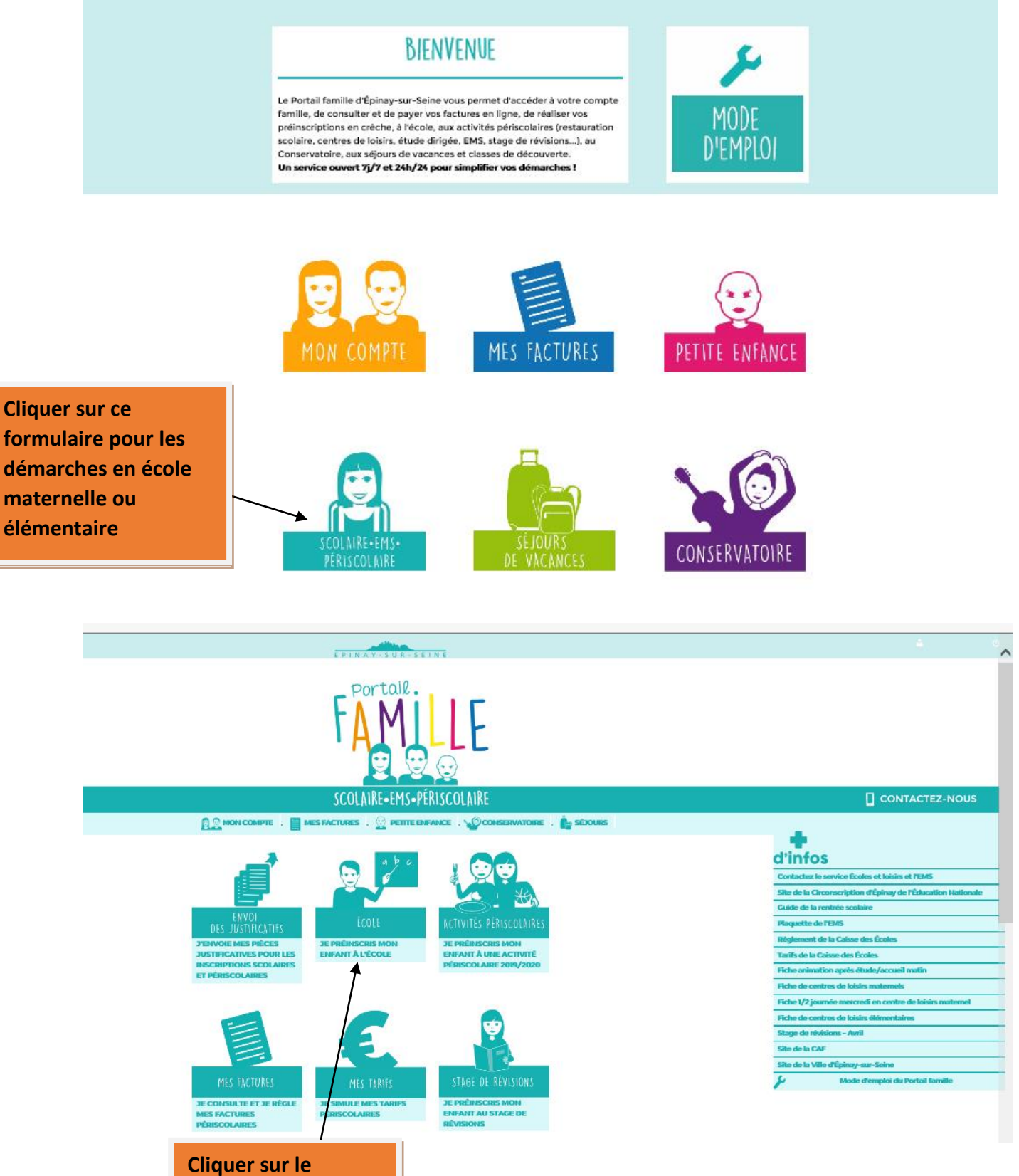

formulaire pour inscrire un enfant à l'école

| EPINAY-SUR-SEINE          | On se connecte avec ses propres    |
|---------------------------|------------------------------------|
| Mon identifiant " 🖨       | identifiants. Attention ils sont   |
|                           | différents selon si vous êtes en   |
| Mon mot de passe * \Theta | Responsable 1 ou Responsable 2.    |
| Renvol des identifiants   | Si yous avez un douto, cliquer sur |
|                           | Si vous avez un doute, ciiquei sui |
|                           | « RENVOI DES IDENTIFIANTS ».       |

Vos identifiant et mot de passe figurent sur vos factures (en haut à gauche) de la Petite enfance, périscolaires ou du Conservatoire

Lors de votre 1<sup>re</sup> connexion sur le Portail famille d'Épinay-sur-Seine, vous devrez modifier votre mot de passe pour le personnaliser.

Si vous avez perdu vos identifiant et mot de passe, mais que vous avez communiqué votre adresse email lors de vos précédentes inscriptions :

cliquez sur le lien « Je demande le renvoi de mes identifiants » situé ci-dessus
 renseignez votre adresse email
 vous recevrez un mail avec la démarche à suivre.

Si vous n'avez pas communiqué et/ou avez changé d'adresse email :

 rapprochez vous du Service Écoles et loisirs afin d'actualiser votre dossier au 01 49 71 99 30 ou par email à : acoles-loisirsalepinay-sur-seine, fr la mise à jour sera effective sous 48h.

- Si vous ne disposez pas de compte :

- cliquez sur le bouton « Retour » pour accéder à la page d'accueil
   puis sur « Mon compte » et sur « Création d'un compte »
   remplissez le formulaire puis validez.
   Le service Écoles et loisris vous contactera afin de compléter votre dossier avec les pièces justificatives nécessaires (justificatif de domicile, livret de famille et pièce d'identité).

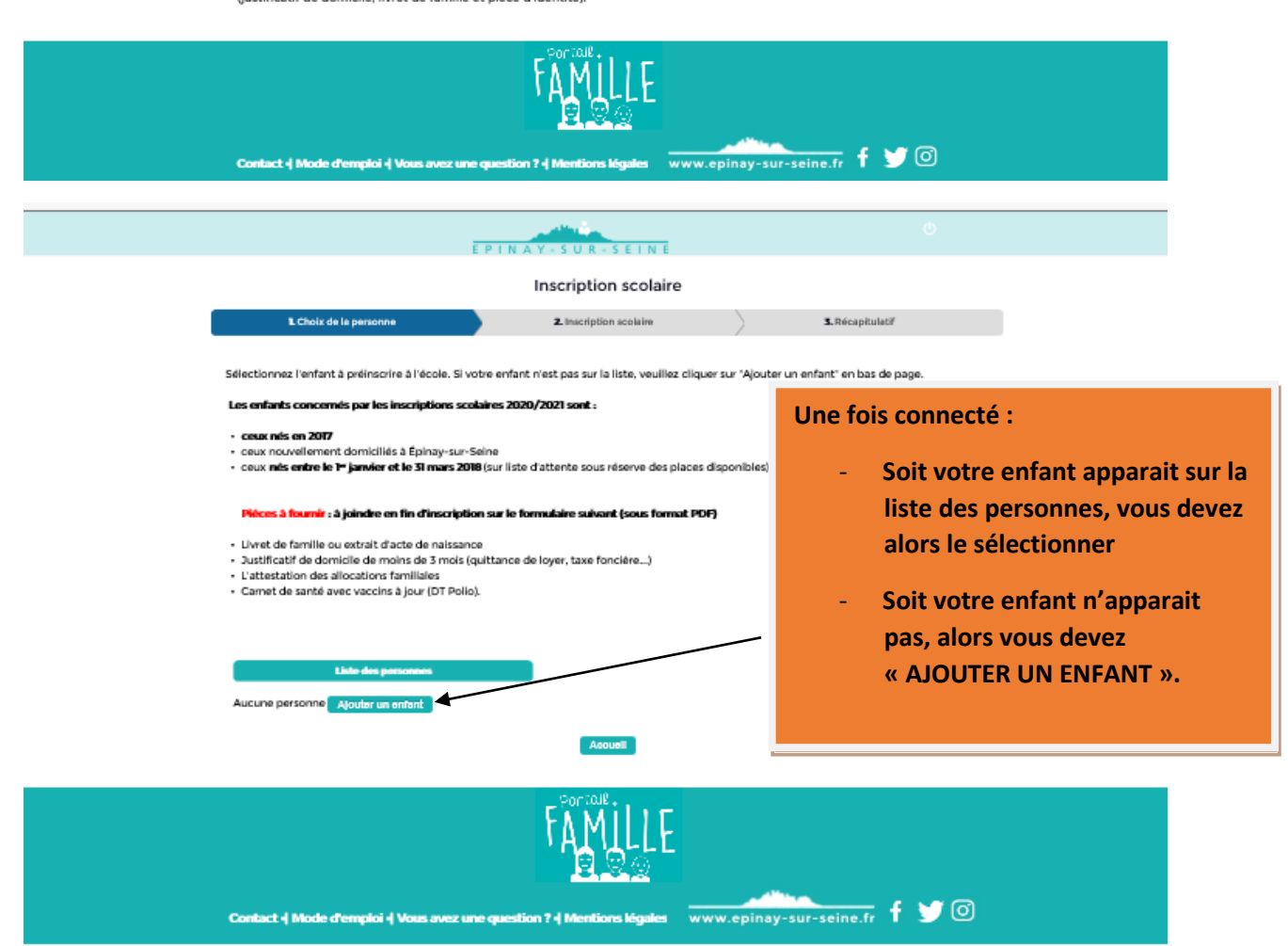

|                                                                                                    |                                                                                                    | Inscriptio                                                                                                    | on scolaire                                                                                                    |                                        |                                                             |                                   |
|----------------------------------------------------------------------------------------------------|----------------------------------------------------------------------------------------------------|----------------------------------------------------------------------------------------------------|----------------------------------------------------------------------------------------------------|----------------------------------------|-------------------------------------------------------------|-----------------------------------|
| L Choix de la personne                                                                                                    |                                                                                                    | 2. Ajouter un enfant                                                                                                    | 3. Inscription sco                                                                                                    | olaire                                 | 4. Récapitulatif                                            |                                   |
| L'affectation de votre enfar<br>L'inscription à l'école mater<br>À l'issue de la grande sectio<br>chaque enfant àrd de 6 an | nt au sein d'une ér<br>rnelle est obligato<br>on de maternelle,<br>is au 31 décembre                                                                                                    | cole se fait en fonction de ve<br>ire et doit être recensée par<br>l'inscription de l'enfant à l'ée<br>de l'année en cours                                                                                                    | otre adresse et de la capa<br>r le service Écoles et loisir<br>cole élémentaire se fait au                                                                                                    | cité d'accueil d<br>s.<br>utomatiqueme | de l'établissement.<br>ent. Elle est obligatoire pour       |                                   |
| Nor<br>TEST<br>ENFANT<br>Date naissar                                                                                       | uvel enfant<br>Iom<br>Ténom<br>Rec 14 V Mai                                                                                                    | 2017] 🕐                                                                                                    | etour Valider                                                                                                    | Veuille<br>enfant<br>sans ca           | ez informer l'ider<br>en majuscules (<br>ractère spécial) p | ntité de<br>sans acco<br>uis VALI |
| Contact -  Mode d'emp                                                                                                    | ploi -  Vous avez                                                                                                    | une question ? -  Menti                                                                                                    | Ins légales www.                                                                                                    | epinay-su                              | r-seine.fr f 🎔 (                                            | 0                                 |
|                                                                                                    |                                                                                                    |                                                                                                    |                                                                                                    |                                        |                                                             |                                   |
|                                                                                                    |                                                                                                    | EPIN                                                                                                    | A Y - S U R - S E I N E                                                                                                    |                                        | Ċ                                                           |                                   |
|                                                                                                    |                                                                                                    | EPIN                                                                                                    | Inscription scolai                                                                                                    | re                                     | එ                                                           |                                   |
|                                                                                                    | L Choix de la                                                                                                    | E P I N                                                                                                    | Inscription scolain                                                                                                    | re                                     | 3.Récapitulatif                                             |                                   |
| Part<br>AR<br>-<br>-<br>-<br>-<br>-<br>-<br>-<br>-<br>-<br>-<br>-<br>-<br>-<br>-<br>-<br>-<br>-<br>-                        | L Cheix de la<br>Réces à fournir :<br>Ittention : il convient :<br>Livret de familie our<br>Justificatif de domis<br>Carnet de santé ave<br>ans le cas d'un héber<br>our l'hébergeant :<br>Attestation sur l'hon<br>Une pièce d'identité<br>Un justificatif de doe<br>our l'hébergé :<br>Un document admir                                           | e personne<br>de ne pas mettre d'apostrophes<br>extrait d'acto de naissance<br>site de moins de 3 mois (quittanc<br>scations familiales<br>e vaccins à jour (DT Polio).<br>gement chez Habitant :<br>neur<br>à l'adresse actuelle<br>micile de moins de 3 mois (quittan<br>sistratif comportant votre nom à                                                                          | A Y S U R S E I N E  Inscription scolain  2. Inscription scolain  s dans le libellé de vos pièces e de loyer, taxe foncière)  ance de loyer, facture EDF). I'adresse de l'hébergeant.                                                                 | re<br>justificatives.                  | ۲<br>۲.Récaptulet<br>Vous devez joi<br>des pièces just      | ndre la l<br>ificative            |
| рч<br>Ас<br>•<br>•<br>•<br>•<br>•<br>•<br>•<br>•<br>•<br>•<br>•<br>•<br>•<br>•<br>•<br>•<br>•<br>•                          | L Choix de la<br>Réces à fournir :<br>Ittertion : il convient<br>Livret de famille our<br>Justificatif de domis<br>Carnet de santé ave<br>ans le cas d'un héber<br>our l'hébergeant :<br>Attestation sur l'hon<br>Un publica d'identité<br>de didentité<br>autor l'héberge :<br>Un document admir<br>es documents peuve<br>stificatives – " ou via l | e personne<br>de ne pas mettre d'apostropher<br>extrait d'acte de naissance<br>lie de moins de 3 mois (quittanc<br>cations familiales<br>e vaccins à jour (DT Polio).<br>gement chez l'habitant :<br>neur<br>à l'adresse actuelle<br>micile de moins de 3 mois (quitta<br>listratif comportant votre nom à<br>int être transmis via le Portai fa<br>e mail : ecoles-loisins@epinay-s | A Y S U R S E I N E<br>Inscription scolain<br>2. Inscription scolain<br>s dans le libellé de vos pièces<br>ie de loyer, taxe foncière)<br>ance de loyer, facture EDF).<br>il adresse de l'hébergeant.<br>mille, nubrique "Scolaire-EMS<br>ar-scine.fr | re<br>justificatives.                  | s.Récaptulatif<br>Vous devez joi<br>des pièces just         | ndre la<br>ificative              |

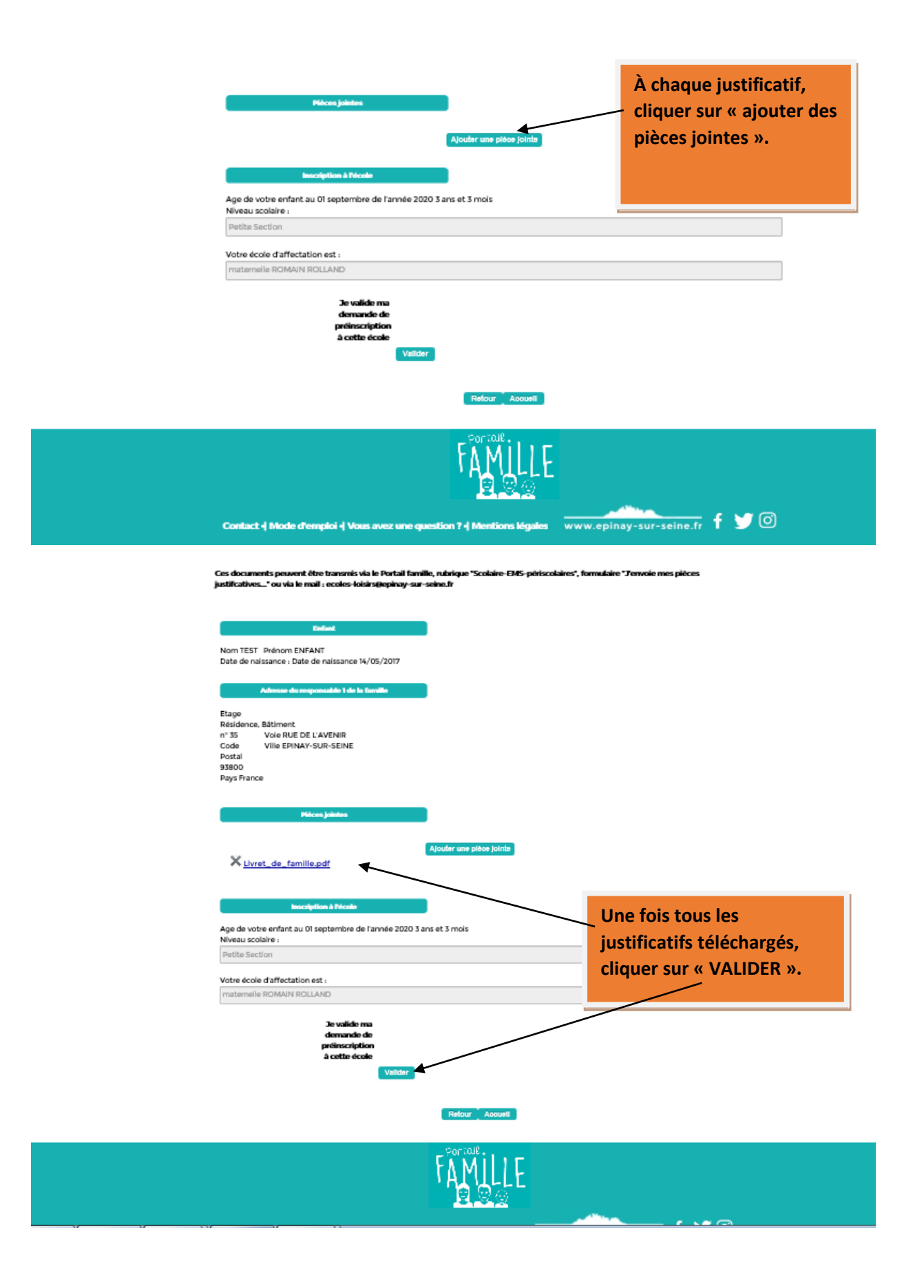

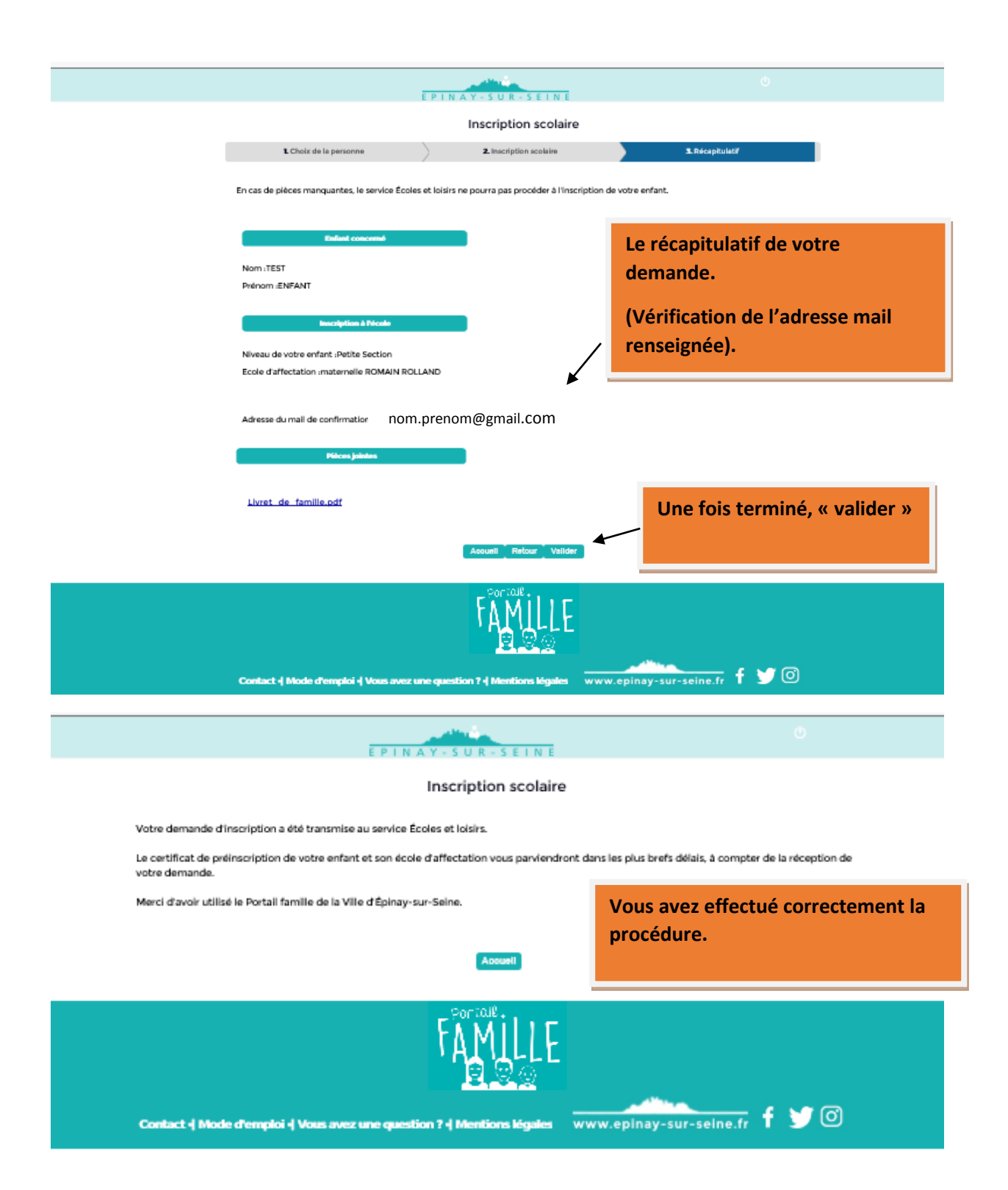